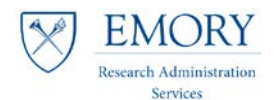

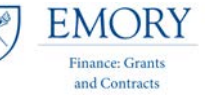

## Job Aid: Invoice Milestone Report

## **Running the Report in Compass**

1. Navigate to the Compass Production Environment and log in: <u>https://compass-login.emory.edu</u>

| EMORY         EMORY         Financial System           Notice:         DUO two-factor authentication is no network. Instructions for enrolling are availab desk: 404-727-7777 (Emory U                                                                                                    | Management<br>w required to log in to this system from outside of the Emory<br>le at i <u>temory.edu/duo.</u> If you need assistance, contact your service<br>niversity) or 404-778-4357 (Emory Healthcare).                                                                                                    |  |
|----------------------------------------------------------------------------------------------------|----------------------------------------------------------------------------------------------------|--|
| Network ID Password Login                                                                                                    | University Employees: Forget Password?<br>Healthcare Employees: Forget Password?<br>Other asues togong in?<br>If you have any questions, problems, or comments, please contact the Finance Support Center<br>through one of the following:<br>• Logging a ticket request hereigned<br>• Email: Prace Support Center(Genery edu<br>• Phone: 404-727-7000<br>Pror any after hours, technical, computer-related questions, problems, or comments, please contact<br>the Emory University Service Desk at (404) 727-7777 or the Emory Healthcare Service Desk at (404)<br>778-4357 (8-HELP). |  |
| You are about to access a computer system maintained or made available by<br>the system is strictly prohibited and may be addject to criminal presentations<br>available and provide and system of the strictly of discourse<br>Healthcare, including law enforcement purposes and enforcement of rules con | Emory University and/or Emory Healthcare that is intended for authorized users only. Unauthorized use of<br>y proceeding, your use of this system constitutes your acceptance of Emory's IT Conditions of Use and other<br>constitution of the system. Set the system of the system of the system of the system of the system.                                                                                                    |  |
| EMORY UNIV<br>Copyright © 2017 Emory                                                                                                    | ERSITY HOME   EMORY HEALTHCARE HOME<br>Jniversity and Emory Healthcare - All Rights Reserved                                                                                                    |  |

## 2. In Compass navigate to:

Grants 🔻 🚿

Main Menu 🔻

| Favorites -     | Main | Menu 🔻                   |                        |   |                                |
|-----------------|------|--------------------------|------------------------|---|--------------------------------|
|                 |      |                          |                        |   |                                |
| Compass         |      | Grants                   | Awards                 |   | ►                              |
| <b>V</b>        |      | Inventory                | Departments            |   | ►                              |
|                 |      | IT Asset Management      | Emory Award Setup      |   | ►                              |
| Top Menu Feat   |      | Items                    | Grants Portal          |   |                                |
|                 |      | Maintenance Managem      | Grants Quick View      |   | F                              |
|                 |      | Manager Self-Service     | Institutions           | _ | ►                              |
| The menu is nov |      | Manufacturing Definition | Interactive Reports    |   | Award Inventory                |
| Highlights      |      | Order Management         | Professionals          |   | Awards to Exclude              |
| ingingins       |      | PeopleTools              | Proposals              |   | Contract Aging Report          |
| Recently Used   |      | Pricing Configuration    | Protocols              |   | Federal Financial Report       |
| r avonces menu  |      | Procurement Contracts    | Sponsor Websites       |   | Invoice Milestone Report       |
|                 |      | Production Control       | Sponsored Projects Off |   | Official Award Acceptance ENOA |
|                 |      | Products                 | Sponsors               |   | Pre-Billing Report             |
|                 |      | Program Management       | Subrecipients          |   | Project Forecast               |
| Breadcrumbs     |      | Project Costing          | Grants Center          |   | Project Variance               |
| and give you ac |      | Proposal Management      | Grants WorkCenter      |   | Proposal Inventory             |
|                 |      | Purchasing               | My Proposals           |   | Refresh GM Reporting Tables    |
|                 |      | ·                        | <br>                   |   | Resend ENOA file               |

Invoice Milestone Report

Interactive Reports 🔻 🚿

3. Add Report to your **Favorites** by using the link at top right of screen

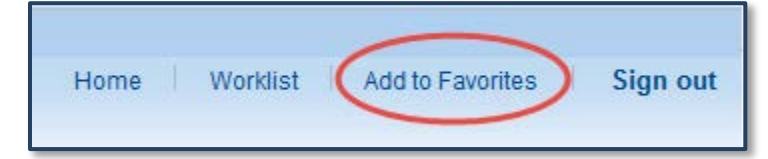

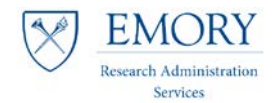

- 4. Depending on how you organize your Compass reports, either use an existing Run Control ID or create a new one.
  - a. **Existing** Run Control ID:
    - i. If you cannot remember the name of the run control already set up, make sure you are on 'Find an Existing Value', leave the 'Run Control ID' field blank, and select 'Search'.
    - ii. This will return a list of Search Results select the one you most recently saved.

| Invoice Milestone Report<br>Enter any information you have and click Search. Leave fields blank for a list of all values. |
|----------------------------------------------------------------------------------------------------|
| Find an Existing Value Add a New Value                                                                                    |
| Search Criteria                                                                                                    |
| Run Control ID begins with  Case Sensitive                                                                                |
| Search Clear Basic Search 🖾 Save Search Criteria                                                                          |

- b. Set up a **new** Run Control ID:
  - i. Select the tab 'Add a New Value', enter a value name that makes sense to you, then select 'Add'.

| Invoice Milestone Report               |  |
|----------------------------------------|--|
| Eind an Existing Value Add a New Value |  |
| Run Control ID                         |  |
| Add                                    |  |

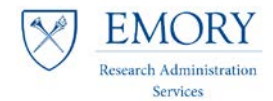

5. Enter the dates that you want to review the Invoice Milestones for your assigned units by either using the calendar or directly typing into the cells.

From Date: 01/01/2017 Thru Date: 03/31/2017

- 6. Select 'All Invoices' and 'Report by Due Dates' under the Select Report Detail section.
  - a. Click 'Save'
  - b. Click 'Run'.

| INVOICE MILEST                                                                                                    | ONE TRACKING                                                                                                   |
|----------------------------------------------------------------------------------------------------|----------------------------------------------------------------------------------------------------|
| Invoice Tracking Paran                                                                                                    | neters                                                                                                    |
| INVOICE DUE DT RANGE:                                                                                                    | *From Date 01/01/2017 前<br>*Thru Date 03/31/2017 前<br>● All Invoices Open Invoices Only © Closed Invoices Only |
| Select Report Detail:<br>CREPORT by Billing Spece<br>Report by Contract T<br>Report by Sponsor/A<br>Report by Primary In<br>Report by Department<br>Report by Due Dates | ecialist<br>Type<br>Agency<br>Investigator<br>Int                                                              |
| Return to S                                                                                                    | earch 🔄 Notify Update/Display                                                                                  |

- Selecting the 'Run' button will give you a pop-up screen for the 'Process Scheduler Request' (it does not yet 'run' the reports). You can select 'HTML' or 'Email', the preference is Email.
  - a. Select 'Email',
  - b. click on 'Distribution' to provide the email information

| Process Scheduler Request  |              |                 |                  |              |                | ×    |
|----------------------------|--------------|-----------------|------------------|--------------|----------------|------|
|                            |              |                 |                  |              |                | Help |
| User ID JCROCK3            |              | Run Control     | ID InvMilestoneF | Report       |                | 1    |
| Server Name PSNT           | ← Run D      | Date 02/28/2017 | <b>F</b>         |              |                | 1    |
| Recurrence                 | - Run T      | ime 8:50:39AM   | Rese             | t to Current | Date/Time      | 1    |
| Time Zone                  |              |                 |                  |              |                |      |
| Process List               | Droopag Namo | Broose Ture     | 1Turne           | 1E o report  | Distribution   |      |
| Invoice Milestone Tracking | FUGMINVC     | SOR Report      | Email -          | CSV          | - Distribution |      |
|                            |              |                 |                  |              |                |      |
|                            |              |                 |                  |              |                |      |
|                            |              |                 |                  |              |                |      |
| OK Cancel                  |              |                 |                  |              |                |      |
|                            |              |                 |                  |              |                |      |
|                            |              |                 |                  |              |                |      |
|                            |              |                 |                  |              |                |      |

and Contracts

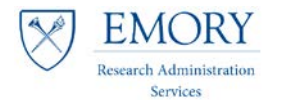

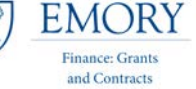

- 8. This will give you another pop-up screen for the 'Distribution Detail'
  - a. Add the 'Email Subject' for ease input the report you are running, i.e. InvMilestoneReport
  - b. Click 'OK' to go back to the previous screen

| Distribution D  | etail                             | ×    |
|-----------------|-----------------------------------|------|
| 1               |                                   | Help |
| Process Name    | EUGMINVC                          |      |
| Process Type    | SQR Report                        |      |
| Folder Name     | ▼                                 |      |
| Retention Days  | 30                                |      |
| Email Only      |                                   |      |
| Email Subject   | Email With Log: Email Web Report: |      |
| InvMilestoneRep | ort                               |      |
| Message Text    |                                   |      |
| 1               |                                   |      |
|                 |                                   |      |
| Email Address L | ist                               |      |
|                 |                                   |      |
|                 |                                   |      |
| Distribute To   |                                   |      |
| *ID Type        | *Distribution ID                  |      |
| User -          | JCROCK3                           | —    |
|                 |                                   |      |
|                 |                                   |      |
| ОК              | Cancel                            |      |
|                 |                                   |      |
|                 |                                   |      |
|                 |                                   |      |

- 9. Click 'OK' in 'Process Scheduler Request' window.
- 10. Record your process instance number in case your report doesn't run.

| Favorites - Main Menu - > Grants - > Interactive Reports - > Invoice Milestone Report                 |
|----------------------------------------------------------------------------------------------------|
| Compass                                                                                               |
|                                                                                                    |
| INVOICE MILESTONE TRACKING Run Control ID InvMilestoneReport Report Manager Process Monitor Run       |
| Process Instance:6056478                                                                              |
| INVOICE DUE DT RANGE: *From Date 01/01/2017                                                           |
| *Thru Date 03/31/2017 🛐<br>INVOICE STATUS: © All Invoices © Open Invoices Only © Closed Invoices Only |
| Select Report Detail:                                                                                 |
| C Report by Billing Specialist                                                                        |
| © Report by Contract Type                                                                             |
| © Report by Sponsor/Agency                                                                            |
| © Report by Primary Investigator                                                                      |
| © Report by Department                                                                                |
| Report by Due Dates                                                                                   |
| Return to Search Solution Display                                                                     |

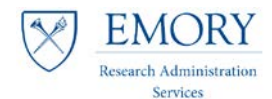

- 11. The report will be delivered to the email address specified on the distribution page.
  - a. The InvMilestoneReport report generally takes less than fifteen minutes to run

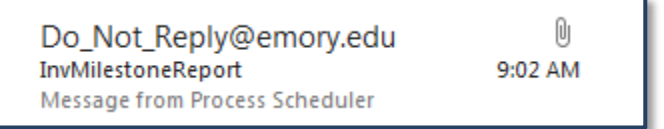

- 12. Save the attachment to your drive (network drive or hard drive in a folder where you can easily find it later).
  - a. It will export as file type **CSV** and will need to be changed to **Excel Workbook** when you save the file.

13. Open your file in excel.

|   | A                  | ₿ ↓      | C                                       | D             | E          | F         | G                          | Н                             | 1                   | J                 | ĸ              | L       | M N              | 0                | Р       |
|---|--------------------|----------|-----------------------------------------|---------------|------------|-----------|----------------------------|-------------------------------|---------------------|-------------------|----------------|---------|------------------|------------------|---------|
| 1 | BILLING SPECIALIST | CONTRACT | SPONSOR                                 | CONTRACT TYPE | BILL CYCLE | BILL PLAN | PINAME                     | DEPT                          | INVOICE PD START DT | INVOICE PD END DT | DT INVOICED DU | EDT IN  | VOICE INVOICE AM | COMPLETE INVOICE | E FINAL |
| 2 | Angela Garvin      | 20685    | NIH NATL INST OF ALLERGY AND INFECTIOUS | CR_CONTRACT   | DMTH-END   | B101      | Mulligan, Mark             | SOM: Medicine: Infectious Dis | 1-Dec-16            | 31-Dec-16         | 15             | Feb 17  |                  | 0 N              | Ν       |
| 3 | Angela Garvin      | 32309    | US DEPT OF HEALTH AND HUMAN SERVICES    | CR_CONTRACT   | DMTH-END   | B101      | Mulligan,Mark              | SOM: Medicine: Infectious Dis | 1-Dec-16            | 31-Dec-16         | 15             | -Feb-17 |                  | 0 N              | Ν       |
| 4 | Angela Garvin      | 32381    | US DEPT OF HEALTH AND HUMAN SERVICES    | CR_CONTRACT   | DMTH-END   | B101      | Mulligan, Mark             | SOM: Medicine: Infectious Dis | 1-Dec-16            | 31-Dec-16         | 15             | -Feb-17 |                  | 0 N              | Ν       |
| 5 | Angela Garvin      | 36106    | US DEPT OF HEALTH AND HUMAN SERVICES    | CR_NON_LOC    | DMTH-END   | 8101      | Mulligan, Mark             | SOM: Medicine: Infectious Dis | 1-Dec-16            | 31-Dec-16         | 15             | -Feb-17 |                  | 0 N              | Ν       |
| 6 | Kimberly Jennings  | 9100     | US DEPARTMENT OF ENERGY                 | CR_NON_LOC    | DMTH-END   | B101      | Heaven, Michael C          | ECAS: Chemistry               | 1-Jan-17            | 14-Jan-17         | 13             | -Feb-17 |                  | 0 N              | Y       |
| 7 | Sharon Rogers      | 34814    | US DEPT OF VETERANS AFFAIRS             | SCHED_PAY     | MTH-END    | B102      | Krishnamurthy, Venkatagiri | SOM: Neurology: Neuro-Rehab   | 1-Oct-16            | 31-Oct-16         | 3              | -Feb-17 |                  | 0 N              | Y       |
| 8 |                    |          |                                         |               |            |           |                            |                               |                     |                   |                |         |                  |                  |         |
| 9 |                    |          |                                         |               |            |           |                            |                               |                     |                   |                |         |                  |                  |         |

and Contracts

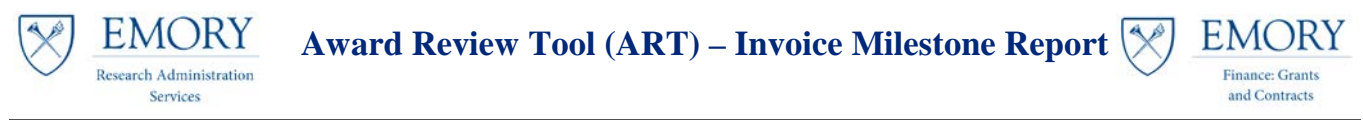

## **Sorting & Filtering the Data:**

Note: You must sort the entire population of data to look at the specific awards pertaining to your unit.

14. Highlight **Row 1**, and select the '**Filter**' Option under the '**Data**' tab in Excel.

| FILE HOME INSERT                        | PAGE LAYOUT FORMULAS DATA         | REVIEW ACROE                                                                                                    | AT                                       |                                               |                                       |                          |
|-----------------------------------------|-----------------------------------|----------------------------------------------------------------------------------------------------|------------------------------------------|-----------------------------------------------|---------------------------------------|--------------------------|
| From From From From Other<br>Access Web | Existing<br>Connections           | 2 I I Clear<br>Clear<br>Clear<br>Clear<br>Clear<br>Cat & Eilter<br>Cat & Clear<br>Cat & Clear<br>Ca | Text to Flash Remo<br>Columns Fill Duple | ve Data Consolidate V<br>ates Validation - Ar | What-If Relationships Gr<br>nalysis * | oup Ungroup Subtotal     |
| Get External Data                       | Connections                       | Soft & Thiter                                                                                                    |                                          | Data 10015                                    |                                       | Outime                   |
| A1 🔻 : 🗙 🗸                              | $f_x$ BILLING SPECIALIST          |                                                                                                    |                                          |                                               |                                       |                          |
|                                         |                                   |                                                                                                    |                                          |                                               |                                       |                          |
|                                         |                                   |                                                                                                    |                                          |                                               |                                       |                          |
| A                                       | BC                                |                                                                                                    | DE                                       | F                                             | G                                     | н                        |
| 1 BILLING SPECIALIST CONT               | TRACT SPONSOR                     | CONTRA                                                                                                    | ACT TYPE BILL CYCLE                      | BILL PLAN PI NAME                             | DEPT                                  |                          |
| 2 Victoria Hardy                        | 34748 ODI                         | SCHED_                                                                                                    | PAY_TASK MTH-END                         | B102 Yount,Kathryn                            | SPH: C                                | Global Health            |
| 3 Karen Hawkins                         | 15237 US DEPT OF HEALTH AND HUMA  | AN SERVICES CR_COM                                                                                                    | NTRACT DMTH-END                          | B101 Galinski,Mary                            | R YRK: E                              | mory Vaccine Center      |
| 4 Karen Hawkins                         | 19837 US DEPT OF HEALTH AND HUMA  | AN SERVICES CR_COM                                                                                                    | NTRACT DMTH-END                          | B101 Altman, John D                           | ) YRK: E                              | mory Vaccine Center      |
| 5 Karen Hawkins                         | 22340 SEATTLE BIOMEDICAL RESEARCH | H INSTITUTE CR_NO                                                                                                    | N_LOC DMTH-END                           | B101 Pulendran,Bal                            | i YRK: E                              | mory Vaccine Center      |
| 6 Karen Hawkins                         | 15237 US DEPT OF HEALTH AND HUMA  | AN SERVICES CR_COM                                                                                                    | NTRACT DMTH-END                          | B101 Galinski,Mary                            | R YRK: E                              | mory Vaccine Center      |
| 7 Karen Hawkins                         | 19837 US DEPT OF HEALTH AND HUMA  | AN SERVICES CR_COM                                                                                                    | NTRACT DMTH-END                          | B101 Altman, John E                           | ) YRK: E                              | mory Vaccine Center      |
| 8 Angela Garvin                         | 27797 FRED HUTCHINSON CANCER RE   | SEARCH CENTER CR_NO                                                                                                    | N_LOC DMTH-END                           | B101 Mulligan, Mark                           | SOM:                                  | Medicine: Infectious Dis |
| 9 Angela Garvin                         | 30817 FHI DEVELOPMENT 360 LLC     | CR_NO                                                                                                    | N_LOC DMTH-END                           | B101 Del Rio,Carlos                           | SOM:                                  | Medicine: Infectious Dis |
| 10 Angela Garvin                        | 31420 BRIGHAM AND WOMENS HOSP     | ITAL SCHED_                                                                                                    | PAY_TASK MTH-END                         | B104 Lennox, Jeffre                           | y L SOM:                              | Medicine: Infectious Dis |
| 11 Angela Garvin                        | 33551 FAMILY HEALTH INTERNATION   | AL CR_NO                                                                                                    | N_LOC DMTH-END                           | B101 Del Rio,Carlos                           | SOM:                                  | Medicine: Infectious Dis |
| 12 Angela Garvin                        | 34739 FRED HUTCHINSON CANCER RE   | SEARCH CENTER CR_NO                                                                                                    | N_LOC DMTH-END                           | B101 Edupuganti,Sr                            | ilatha SOM:                           | Medicine: Infectious Dis |

\*Drop down tabs will now appear on the column headers in row two so that you can sort/filter.

| Free | A HOME INSE             | RT PAGE | LAYOUT FORMULAS DAT.       | A REVIEW VI<br>2↓ <u>₹</u><br>2↓ Sort<br>Sort & F | EW ACROBAT           | o Flash Remo<br>ns Fill Duplica | ve Data<br>ates Validation<br>Data | Consolidate What-If<br>Analysis ~<br>Teols | Relationships | Group Ungroup Subto   | t∃ Show<br>tal Hide C |
|------|-------------------------|---------|----------------------------|---------------------------------------------------|----------------------|---------------------------------|------------------------------------|--------------------------------------------|---------------|-----------------------|-----------------------|
| 1    | A<br>BILLING SPECIALIST |         | SPONSOR                    |                                                   | D<br>• CONTRACT TYPE | E<br>BILL CYCLE                 | F<br>BILL PLA *                    | G<br>PI NAME                               | T DEF         | <u>н</u>              | ¥                     |
| 2    | Victoria Hardy          | 34748   | ODI                        |                                                   | SCHED_PAY_TA         | K MTH-END                       | 8102                               | Yount,Kathryn                              | SPH           | I: Global Health      |                       |
| 3    | Karen Hawkins           | 10237   | US DEPT OF HEALTH AND HUM  | AN SERVICES                                       | CR_CONTRACT          | DMTH-END                        | 8101                               | Alteran John D                             | TRA           | L'Emory Vaccine Cer   | ter                   |
| 4    | Karen Hawkins           | 22240   | SEATTLE BIOMEDICAL RESEARC | IN SERVICES                                       | CR_NON LOC           | DMTH-END                        | 8101                               | Rulendran Pali                             | VPK           | : Emory Vaccine Cer   | ter                   |
| 6    | Karen Hawkins           | 15237   | US DEPT OF HEALTH AND HUM  | AN SERVICES                                       | CR_CONTRACT          | DMTH-END                        | 8101                               | Galinski Mary B                            | VRK           | : Emory Vaccine Cer   | ter                   |
| 7    | Karen Hawkins           | 19837   | US DEPT OF HEALTH AND HUM  | AN SERVICES                                       | CR CONTRACT          | DMTH-END                        | 8101                               | Altman.John D                              | YRK           | : Emory Vaccine Cer   | ter                   |
| 8    | Angela Garvin           | 27797   | FRED HUTCHINSON CANCER BI  | SEARCH CENTER                                     | CR NON LOC           | DMTH-END                        | B101                               | Mulligan, Mark                             | SO            | M: Medicine: Infectio | ous Dis               |
| 9    | Angela Garvin           | 30817   | FHI DEVELOPMENT 360 LLC    |                                                   | CR NON LOC           | DMTH-END                        | 8101                               | Del Rio, Carlos                            | sor           | M: Medicine: Infectio | ous Dis               |
| 10   | Angela Garvin           | 31420   | BRIGHAM AND WOMENS HOST    | PITAL                                             | SCHED PAY TA         | K MTH-END                       | B104                               | Lennox, Jeffrey L                          | sor           | M: Medicine: Infectio | ous Dis               |
| 11   | Angela Garvin           | 33551   | FAMILY HEALTH INTERNATION  | AL                                                | CR_NON_LOC           | DMTH-END                        | 8101                               | Del Rio, Carlos                            | sor           | M: Medicine: Infectio | ous Dis               |
| 12   | Angela Garvin           | 34739   | FRED HUTCHINSON CANCER RI  | SEARCH CENTER                                     | CR_NON_LOC           | DMTH-END                        | B101                               | Edupuganti, Srilatha                       | SO            | M: Medicine: Infectio | ous Dis               |

15. On Column H, 'Dept Name', select the drop down tab, and select 'Sort A to Z' or to filter, select individual departments and select 'OK'.

|             | J                                                                      |               |
|-------------|------------------------------------------------------------------------|---------------|
| Dept        | Name                                                                   | ψÎ            |
| ΕŻ          | Sort A to Z                                                            | - 1           |
| ΕX          | Sort Z to A                                                            |               |
| E           | Sor <u>t</u> by Color                                                  | $\rightarrow$ |
| GW          | Clear Filter From "Dept Name"                                          |               |
| 5           | Filter by Color                                                        |               |
| S           | Text <u>F</u> ilters                                                   |               |
| S           | Search                                                                 | 2             |
| S<br>S<br>S | Select All)     GECAS: Chemistry     GECAS: History     GECAS: Physics | •             |
| S S S S     | School of Law<br>School of Law<br>SOM: ACTSI<br>SOM: Biochemistry      |               |
| S           | SOM: Biomedical Engineering                                            | •             |
| SS          | OK Cano                                                                | el            |

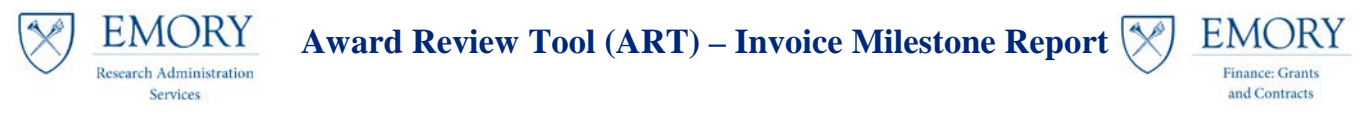

16. If sorting, start by deleting any Awards that do not pertain to your unit.

- a. i.e. only working on ECAS (for job aid purposes), so I'll delete all others.
- b. Now instead of the 1641 delivered in the original report, I'm left with only 122, but I'm not done sorting/filtering.

| F  | ILE HOME INSE                                                                          | RT PAGEI              | LAYOUT FORMULAS DATA REVIEW          | VIEW ACROBA      | т              |                   |                        |                    |  |  |  |  |
|----|----------------------------------------------------------------------------------------|-----------------------|--------------------------------------|------------------|----------------|-------------------|------------------------|--------------------|--|--|--|--|
| 12 | 🗽 🔏 Cut                                                                                | Calibra               |                                      | Maran Taut       | Concert        | _                 |                        | Normal Rad         |  |  |  |  |
|    | En Copy -                                                                              | Calibri               |                                      | wrap rext        | General        | · ·               |                        | Bau                |  |  |  |  |
| Pa | ste 💉 Format Painter                                                                   | В <u>I</u> <u>U</u> → | 🖽 •   💁 • 🛕 •   🚍 🚍 🚝 🚝 🗮            | Merge & Center 👻 | \$ - % * 5     | 00. 00<br>0.4- 00 | Conditional Format as  | Check Cell Explana |  |  |  |  |
|    | Clipboard 5                                                                            |                       | Font G Alignmen                      | 5                | Number         | 5                 | Formatting * Table * - |                    |  |  |  |  |
|    |                                                                                        |                       |                                      |                  |                |                   |                        |                    |  |  |  |  |
| L1 | L1 $\mathbf{v} \models \mathbf{X} \checkmark \mathbf{f}_{\mathbf{X}} \parallel$ due dt |                       |                                      |                  |                |                   |                        |                    |  |  |  |  |
|    |                                                                                        |                       |                                      |                  |                |                   |                        |                    |  |  |  |  |
|    |                                                                                        |                       |                                      |                  |                |                   |                        |                    |  |  |  |  |
|    | А                                                                                      | В                     | С                                    | D                | E              | F                 | G                      | н                  |  |  |  |  |
| 1  | BILLING SPECIALIST 👻                                                                   | CONTRA -              | SPONSOR                              | CONTRACT TYP -   | BILL CYCLE 🔻 I | BILL I 👻          | PI NAME -              | DEPT vî            |  |  |  |  |
| 2  | Winsome Thompson                                                                       | 7558                  | BOWDOIN COLLEGE                      | CR NON LOC       | DMTH-END       | B101              | Rilling, James K.      | ECAS: Anthropology |  |  |  |  |
| з  | Winsome Thompson                                                                       | 32335                 | UNIVERSITY OF MINNESOTA              | CR NON LOC       | DMTH-END       | B101              | Rissing, Andrea        | ECAS: Anthropology |  |  |  |  |
| 4  | Winsome Thompson                                                                       | 35582                 | AUBURN UNIVERSITY                    | CR_NON_LOC       | DMTH-END       | B101              | Brown,Peter J          | ECAS: Anthropology |  |  |  |  |
| 5  | Winsome Thompson                                                                       | 36302                 | ST LOUIS UNIVERSITY                  | CR NON LOC       | DMTH-END       | B101              | Little,Peter           | ECAS: Anthropology |  |  |  |  |
| 6  | Winsome Thompson                                                                       | 7558                  | BOWDOIN COLLEGE                      | CR_NON_LOC       | DMTH-END       | B101              | Rilling, James K.      | ECAS: Anthropology |  |  |  |  |
| 7  | Winsome Thompson                                                                       | 32335                 | UNIVERSITY OF MINNESOTA              | CR NON LOC       | DMTH-END       | B101              | Rissing, Andrea        | ECAS: Anthropology |  |  |  |  |
| 8  | Winsome Thompson                                                                       | 35582                 | AUBURN UNIVERSITY                    | CR_NON_LOC       | DMTH-END       | B101              | Brown,Peter J          | ECAS: Anthropology |  |  |  |  |
| 9  | Winsome Thompson                                                                       | 36302                 | ST LOUIS UNIVERSITY                  | CR_NON_LOC       | DMTH-END       | B101              | Little,Peter           | ECAS: Anthropology |  |  |  |  |
| 10 | Winsome Thompson                                                                       | 7558                  | BOWDOIN COLLEGE                      | CR_NON_LOC       | DMTH-END       | B101              | Rilling, James K.      | ECAS: Anthropology |  |  |  |  |
| 11 | Winsome Thompson                                                                       | 32335                 | UNIVERSITY OF MINNESOTA              | CR_NON_LOC       | DMTH-END       | B101              | Rissing,Andrea         | ECAS: Anthropology |  |  |  |  |
| 12 | Winsome Thompson                                                                       | 35582                 | AUBURN UNIVERSITY                    | CR_NON_LOC       | DMTH-END       | B101              | Brown,Peter J          | ECAS: Anthropology |  |  |  |  |
| 13 | Winsome Thompson                                                                       | 36302                 | ST LOUIS UNIVERSITY                  | CR_NON_LOC       | DMTH-END       | B101              | Little,Peter           | ECAS: Anthropology |  |  |  |  |
| 14 | Winsome Thompson                                                                       | 30594                 | NATL ENDOWMENT FOR HUMANITIES        | CR_NON_LOC       | DMTH-END       | B101              | Wescoat,Bonna Daix     | ECAS: Art History  |  |  |  |  |
| 15 | Winsome Thompson                                                                       | 30594                 | NATL ENDOWMENT FOR HUMANITIES        | CR_NON_LOC       | DMTH-END       | B101              | Wescoat,Bonna Daix     | ECAS: Art History  |  |  |  |  |
| 16 | Winsome Thompson                                                                       | 30594                 | NATL ENDOWMENT FOR HUMANITIES        | CR_NON_LOC       | DMTH-END       | B101              | Wescoat,Bonna Daix     | ECAS: Art History  |  |  |  |  |
| 17 | Winsome Thompson                                                                       | 18520                 | UNIVERSITY OF CALIFORNIA RIVERSIDE   | CR_NON_LOC       | DMTH-END       | B101              | Deal,Roger             | ECAS: Biology      |  |  |  |  |
| 18 | Winsome Thompson                                                                       | 21914                 | UNIVERSITY OF GEORGIA                | CR_NON_LOC       | DMTH-END       | B101              | Corces,Victor          | ECAS: Biology      |  |  |  |  |
| 19 | Winsome Thompson                                                                       | 25410                 | FRED HUTCHINSON CANCER RESEARCH CENT | ELCR_NON_LOC     | DMTH-END       | B101              | Antia, Rustom N        | ECAS: Biology      |  |  |  |  |
| 20 | Winsome Thompson                                                                       | 36459                 | UNIVERSITY OF GEORGIA                | CR_NON_LOC       | DMTH-END       | B101              | Deal,Roger             | ECAS: Biology      |  |  |  |  |
| 21 | Winsome Thompson                                                                       | 18520                 | UNIVERSITY OF CALIFORNIA RIVERSIDE   | CR_NON_LOC       | DMTH-END       | B101              | Deal,Roger             | ECAS: Biology      |  |  |  |  |
| 22 | Winsome Thompson                                                                       | 21914                 | UNIVERSITY OF GEORGIA                | CR_NON_LOC       | DMTH-END       | B101              | Corces,Victor          | ECAS: Biology      |  |  |  |  |
| 23 | Winsome Thompson                                                                       | 36459                 | UNIVERSITY OF GEORGIA                | CR_NON_LOC       | DMTH-END       | B101              | Deal,Roger             | ECAS: Biology      |  |  |  |  |
| 24 | Winsome Thompson                                                                       | 25410                 | FRED HUTCHINSON CANCER RESEARCH CENT | ELCR_NON_LOC     | DMTH-END       | B101              | Antia,Rustom N         | ECAS: Biology      |  |  |  |  |
| 25 | Winsome Thompson                                                                       | 18520                 | UNIVERSITY OF CALIFORNIA RIVERSIDE   | CR_NON_LOC       | DMTH-END       | B101              | Deal,Roger             | ECAS: Biology      |  |  |  |  |
| 26 | Winsome Thompson                                                                       | 25410                 | FRED HUTCHINSON CANCER RESEARCH CENT | EFCR_NON_LOC     | DMTH-END       | B101              | Antia,Rustom N         | ECAS: Biology      |  |  |  |  |
| 27 | Winsome Thompson                                                                       | 36459                 | UNIVERSITY OF GEORGIA                | CR_NON_LOC       | DMTH-END       | B101              | Deal,Roger             | ECAS: Biology      |  |  |  |  |
| 28 | Kimberly Jennings                                                                      | 9205                  | US DEPARTMENT OF ENERGY              | PREPAID_TO_CR    | MTH-END        | B101              | Hill,Craig Livingston  | ECAS: Chemistry    |  |  |  |  |
| 29 | Kimberly Jennings                                                                      | 12712                 | US DEPARTMENT OF ENERGY              | CR_NON_LOC       | DMTH-END       | B101              | Lynn,David G.          | ECAS: Chemistry    |  |  |  |  |

17. Review the awards listed in Column B, 'Contract', and identify any duplicate lines

- a. Sort 'Smallest to Largest' and highlight duplicates
- b. This is generally because there may be multiple milestone lines for invoicing during the time period, especially for those invoices billed monthly.
- 18. On Column **P**, '**Final**', Sort '**Z to A**', to see which awards are marked with '**Y**' and have a Final Invoice due
  - a. Delete all others
    - i. The total count of Final Invoices is now down to 5
  - b. Sort Column L, 'Due Date' by 'Oldest to Newest' to see your list of Final Invoices due during the time period.

| 3                                             | Research Administration<br>Services                         | Award R        | eview Too               | ol (ART) -  | - Invoice | Milestone      | Report    |        | MORY<br>"inance: Grants<br>and Contracts |  |
|-----------------------------------------------|-------------------------------------------------------------|----------------|-------------------------|-------------|-----------|----------------|-----------|--------|------------------------------------------|--|
| E                                             | E HOME INSERT PAGE LAYOUT FORMULAS DATA REVIEW VIEW ACROBAT |                |                         |             |           |                |           |        |                                          |  |
| 1                                             | Cut                                                         | alibri         | • 11 • A                |             | - ≫ - =   | Wrap Text      | Gene      | ral    | •                                        |  |
| Pas<br>v                                      | ste 💉 Format Painter                                        | 3 I <u>U</u> - | 🗄 - <mark> 🏷</mark> - 🗚 | • = = =     |           | 🗄 Merge & Cent | er • \$ • | % * 5  | 0 .00 C<br>→.0 Fo                        |  |
|                                               | Clipboard 🕞                                                 | For            | nt                      | Es.         | Alignmer  | nt             | Es.       | Number | 6                                        |  |
| $H/$ $\checkmark$ : $\land$ $\checkmark$ $Jx$ |                                                             |                |                         |             |           |                |           |        |                                          |  |
|                                               | Н                                                           | I              | J                       | K           | L         | M              | N         | 0      | Р                                        |  |
| Ŀ                                             | DEPT                                                        | INVOICE P      |                         | DT INVOIC 💌 | DUE DT 🖵  |                |           | COMPLE | FIN                                      |  |
| Ě                                             | ECAS: Chemistry                                             | 2-Nov-16       | 30-Nov-16               |             | 29-Jan-17 |                | 0         | N      | Y                                        |  |
| H                                             | ECAS: Political Science                                     | 2-Nov-16       | 30-NOV-16               | 20-Jan-17   | 29-Jan-17 | GIVI00401252   | 1,961.54  | Y      | Y                                        |  |
| H                                             | ECAS: Chemistry                                             | 1-Jan-1/       | 14-Jan-1/               |             | 13-Feb-1/ |                | 0         | N      | Y I                                      |  |
| È                                             | ECAS: MESAS                                                 | 1-Jan-17       | 10-Feb-17               |             | 27-Mar-17 |                | 0         | N      | Y                                        |  |
|                                               | ECAS: POlitical Science                                     | 1-Dec-16       | 31-Dec-16               |             | 31-Mar-17 |                | 0         | N      | Y I                                      |  |